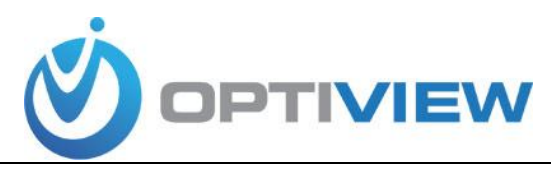

# **Quick Guide to Install VMS**

## 2 Installation and Upgrade

### 2.1 Installation

1) Double click "OptiviewVMS\_ver.1.114.1\*\*\*\*\*\*.exe" to begin installation. See Figure 2-1.

| 0 | Please select a language. |   |  |
|---|---------------------------|---|--|
|   | English                   | • |  |
|   |                           |   |  |

## Figure 2-1

2) Select installation language from the dropdown list and then click OK button to go to Welcome interface. See Figure 2-2.

| DEO | MANAGEMENT SYSTEM                                                                                                    |
|-----|----------------------------------------------------------------------------------------------------|
|     | Welcome to use PSS Operator Installation                                                                               |
|     | Whole New User Experience Design                                                                                       |
|     | New APP application framework, what you see is what you get, what you need is what you can use.                        |
|     | Group management mode based on the channer, suitable for your operation mapits.<br>Flexible and free real-time preview |
|     | GUI featuring simplicity, but not simple playback function.                                                            |
|     | Strong functions                                                                                                    |
|     | IVS: People counting, behavior analysis, facial recognition, fully entering the intelligent time.                      |
|     | PC-NVR: Add PC storage and transmission function, effectively use bandwidth.                                           |
|     | TV wall: Easily manage TV wall plans, display video on the wall simultaneously.                                        |
|     | E-map: Positioning at any time, and realize deployment management conveniently.                                        |
|     | Fully support devices                                                                                                  |
|     | Embedded DVR, NVR, network camera, decoder, NVR 6000 and etc.                                                          |
|     |                                                                                                    |
|     |                                                                                                    |

Figure 2-2

3) Click next button, you can see an interface is shown as in Figure 2-3. Here you can view End user License Agreement.

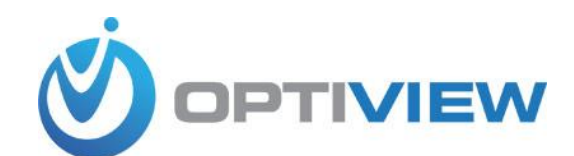

|                                      | W                                                                                    |   |
|--------------------------------------|--------------------------------------------------------------------------------------|---|
| VIDEO MANAGEMENT STS                 |                                                                                      |   |
| END-USER LICENSE AGREEMENT ( "EV     | LA")                                                                                 | ( |
| 1. Preface                           |                                                                                      |   |
| Please read the following Agreem     | ent carefully before installing the Software.                                        |   |
| This End User License Agreement ("El | LA" or "Agreement") is an agreement between you ("You" or "User"), and the           |   |
| Software provider, and the provider  | ("Provider") of approved services. By installing, copying, downloading or otherwise  |   |
| using the Software the User agrees t | to be bound by the terms of this Agreement. IF YOU DO NOT AGREE TO THE TERMS OF THIS |   |
| delete any parts of the Software the | at you have installed or stored.                                                     |   |
| 2 Definitions                        |                                                                                      |   |
| Software: In this Agreement "Sof     | tware" means information processing program or supporting file composed of modules   |   |
| or functional units, with supporting | g files of all or part of source code, object code and relevant images, photos,      |   |
| icons, video, sound record, video re | cord, music, text, code; plus descriptions, functions, features, contents, quality,  |   |
| Product" or "Software") relevant     | tardcopies or electronic version of documents or technical files ("Software")        |   |
| You: In this Agreement "You" me      | eans any individual or individual entity, corporate entity including company,        |   |
| enterprise, organization or section  | that has obtained license to legally use of the Software.                            |   |
| Probationary Period: In this Agreeme | ent "probationary period" means the period before completion of user registration    |   |
| which allows Users to evaluate the 5 | oftware within its entity.                                                           |   |
|                                      |                                                                                      |   |
| C Refuse                             |                                                                                      |   |
| homonolood                           |                                                                                      |   |

Figure 2-3

4) Please check the Accept item and then click Next button to continue. System pops up module installation dialogue box. See Figure 2-4.

| to install. Click [Next(N)] to co | Description<br>Smart PSS is management software to<br>manage the embedded network<br>surveillance devices. It is suitable for<br>devices such as embedded DVR, NVR,<br>network camera, decoder, NVR6000,<br>M60. It supports real-time preview,<br>remote alavback and download. TV |  |
|-----------------------------------|----------------------------------------------------------------------------------------------------|--|
|                                   | wall, E-map, alarm message receive and<br>activation, remote device parameter<br>setup and etc.                                                                                                    |  |

# Figure 2-4

5) Check Smart PSS item and then click Next button, you can see there is an interface asking you to specify installation path. See Figure 2-5.

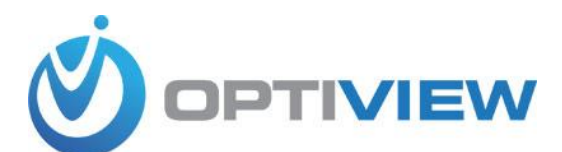

| Click Instal to continue. Click (Browse(B)) to inst<br>Destination Folder<br>CliProgram Rike)(Smart Professional Surveil | al at different folders.<br>erce System (Browse(B)) |
|----------------------------------------------------------------------------------------------------|-----------------------------------------------------|
| The free spce of C is 2640788KB                                                                                          | The free spce of E is 6777280KB                     |
| The free spice of D is 6728480KB                                                                                         | The free spice of F is 8783832KB                    |
| n.                                                                                                    | (Back(P) [Instal] (Cancel(C))                       |

Figure 2-5

6) After you select installation path click Next button, system begins installation. The interface is shown as in Figure 2-6.

| V | DED TIVIEW                                                                                                    |  |
|---|----------------------------------------------------------------------------------------------------|--|
|   | Whole New, Flexible, Free Real-Time Preview<br>Experience<br>Bultiple-window real-time preview at any position you want. Customized window display modes to meet your various<br>preview requirements. |  |
|   | (Bactici) (Bactici) (Cance                                                                                                    |  |

Figure 2-6

7) During the installation process, you can click Cancel button to exit. After installation, an interface is shown as below. See Figure 2-7.

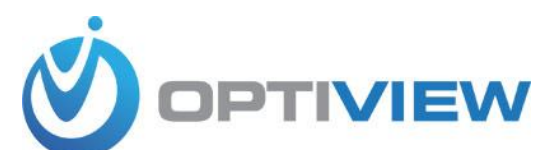

| Install Success |  |
|-----------------|--|
| F Run SmartPSS  |  |
|                 |  |
|                 |  |

Figure 2-7

8) Click Finish button, you can complete the installation.

### 3 Add Device

You can refer to the steps listed below to add, modify or delete a device manually or automatically.

3.5.1.1 Auto add

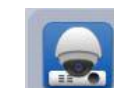

1) Click icon **Weild**, system goes to the device manager interface; you can see an

interface is shown as in Figure 3-7.

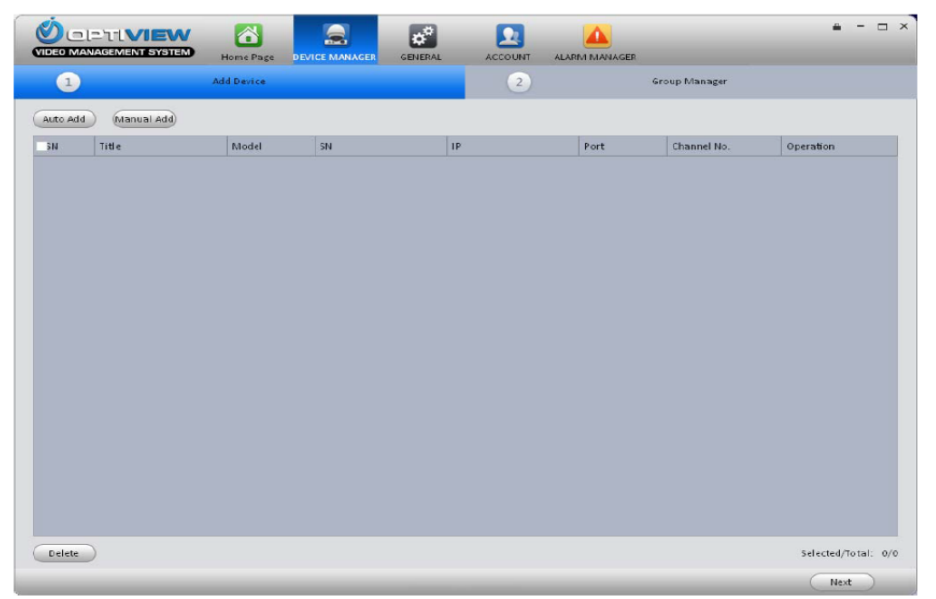

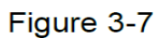

2) Click Auto add button, you can see an interface shown as in Figure 3-8.

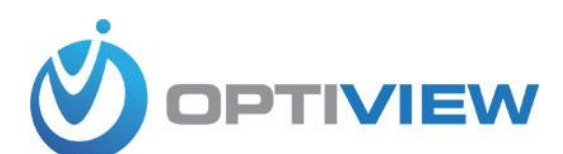

3) Please check the box to select the devices you want to add and then click the Add button.

| Operati     | Model       | Title         | Port  | IP            | State | 5N |
|-------------|-------------|---------------|-------|---------------|-------|----|
|             | DVRxx04HF-X | 10.10.6.198   | 37777 | 10.10.6.198   | Free  | 1  |
|             | DVR         | 192.168.1.120 | 37777 | 192.168.1.120 | Free  | 2  |
|             | NVR-P       | 10.10.6.82    | 40009 | 10.10.6.82    | Free  | 3  |
|             | IPC         | 10.10.6.86    | 40006 | 10.10.6.86    | Free  | 4  |
|             | IPC         | 10.10.6.87    | 40005 | 10.10.6.87    | Free  | 5  |
|             | IPC         | 10.10.6.183   | 37777 | 10.10.6.183   | Free  | 6  |
|             | IPC-HD2100  | 10.1.1.65     | 37777 | 10.1.1.65     | Free  | 7  |
|             | DVR         | 10.10.6.189   | 37777 | 10.10.6.189   | Free  | 8  |
|             | IPC         | 192.168.1.107 | 37777 | 192.168.1.107 | Free  | 9  |
|             | IPDome      | 192.168.1.110 | 37777 | 192.168.1.110 | Free  | 10 |
|             |             |               |       |               |       |    |
| d/Total: 0/ | Adde        |               |       |               |       |    |

### 3.5.1.2 Manual Add

Click Manual Add button, the interface is shown as in Figure 3-9. Please input the corresponding information and then click Add button.

|                  | Manual .       | Add      | ×            |
|------------------|----------------|----------|--------------|
| Input Info       |                |          | 1            |
| Device Name:     |                |          |              |
| Group Name:      |                |          |              |
| Туре:            | DVR            | <b>T</b> |              |
| IP/Domain Name:  |                |          |              |
| Port:            | 37777          |          |              |
| User Name:       |                |          |              |
| Password:        |                |          |              |
|                  |                |          | Getting Info |
| Device Details   |                |          |              |
| Device Model:    |                |          |              |
| Device SN:       |                |          |              |
| Video Input:     |                |          |              |
| Video Output:    |                |          |              |
| Alarm Input:     |                |          |              |
| Alarm Output:    |                |          |              |
| 🗌 Continuous add | 🗹 Create Group | Add      | Cancel       |

#### Item Function

Device name  $\rightarrow$  Please input a device name here.

Group name  $\rightarrow$  It defined by the device name.

Type  $\rightarrow$  Select a device type from the dropdown list.

IP/Domain name  $\rightarrow$  Device IP address or domain name.

Port  $\rightarrow$  Device IP port.

User name  $\rightarrow$  The user name you login the device.

Password  $\rightarrow$  The password you login the device.